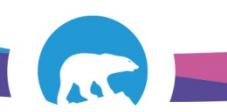

## SCC-LIS\_TIP OF THE WEEK

| MODULE: SoftLab/SoftMic                                | SOFTWARE VERSION: 4.0.8 |
|--------------------------------------------------------|-------------------------|
| TOPIC: Deploying LIS icons to desktop                  | ISSUE DATE: 23 May 2018 |
| DISTRIBUTION: End Users_All                            | PAGE: 1 of 1            |
| ISSUED BY:April Darrach, Territorial LIS Administrator |                         |

## **TOPIC/QUESTION:**

My computer died and was re-imaged. How do I get the LIS icons on my desktop?

## ANSWER/TIP:

Double-click on SCC Softupdate icon (bottom right toolbar). Expand the COMMON>SHARED and NWT>LIVE2 folders. Double-click on each application you want to launch. Green checkmarks indicate the application is already launched on the desktop

End user computer: SoftVisor, SoftLabMic, SoftMedia, SoftScape, SoftTotalQC,

SoftRptLauncher(optional)

Supervisor/Team Lead Computer: SoftVisor, SecurityManagement, SoftLabMic, SoftMedia,

SoftRptDesigner, SoftRptLauncher, SoftScape, SoftTotalQC, SoftWorkload

## EXAMPLE:

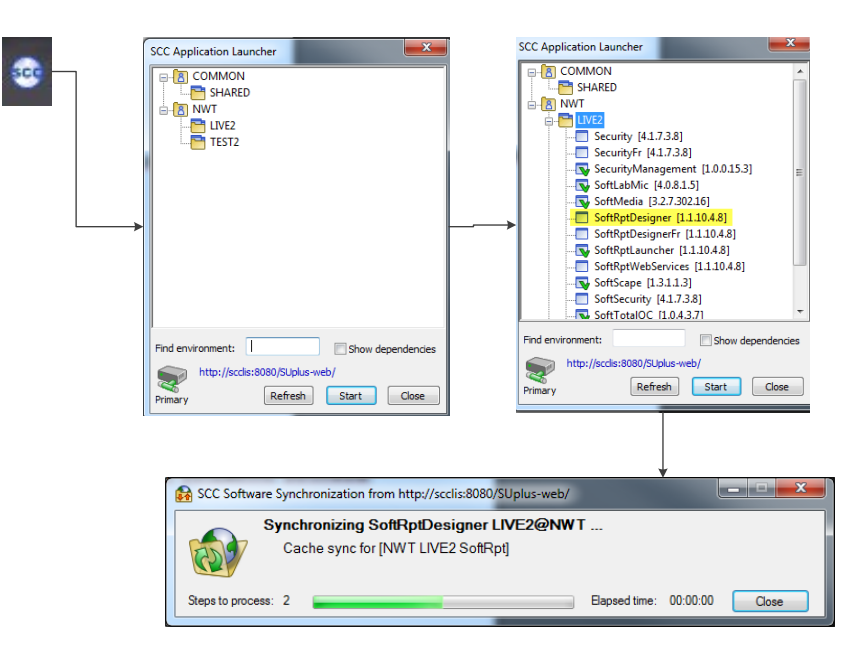